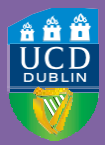

University College Dublin An Coláiste Ollscoile, Baile Átha Cliath

# HOW TO REGISTER ONLINE

ASTEP-BY-STEP GUIDE TO UCD REGISTRATION

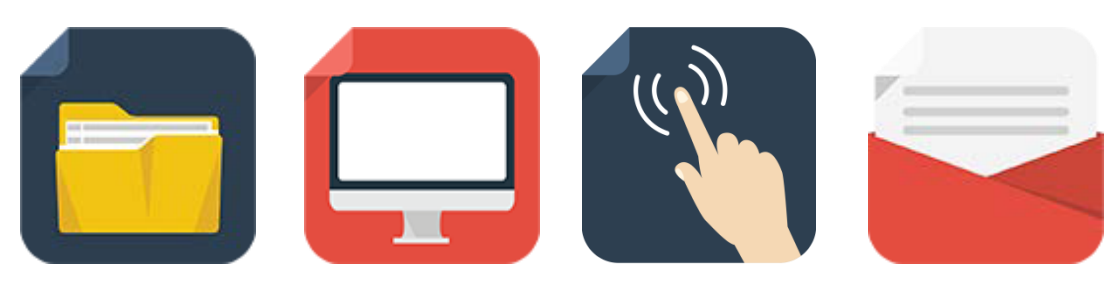

## LOGGING IN

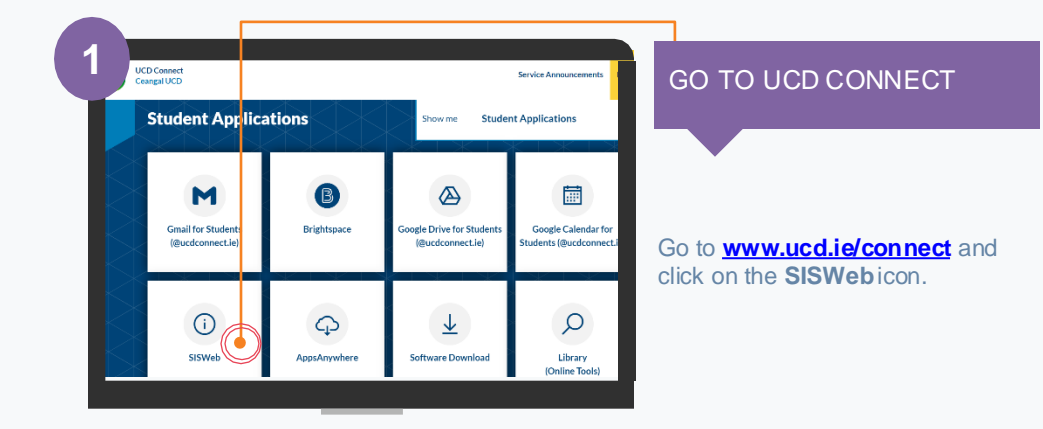

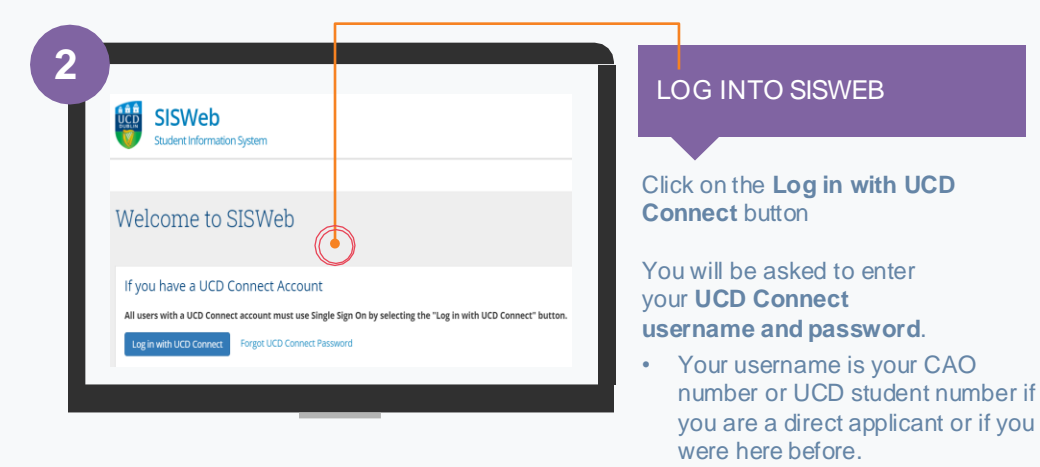

- If you have already created a SISWeb password, please use that.
- Otherwise, your temporary password is your date of birth (in the format **ddmmyy**).

If your password is your date of

birth, you will be asked to change it

on first login!

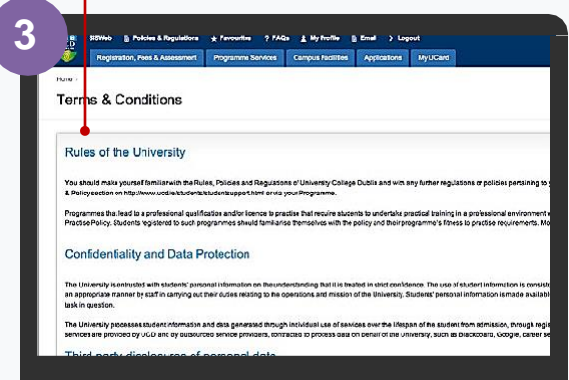

#### AGREE TO THE UCD TERMS&CONDITIONS

When you enter the registration system for the first time you will be required to agree to the **Terms & Conditions of the University.** 

This is the start of becoming a registered student so make sure you read them carefully.

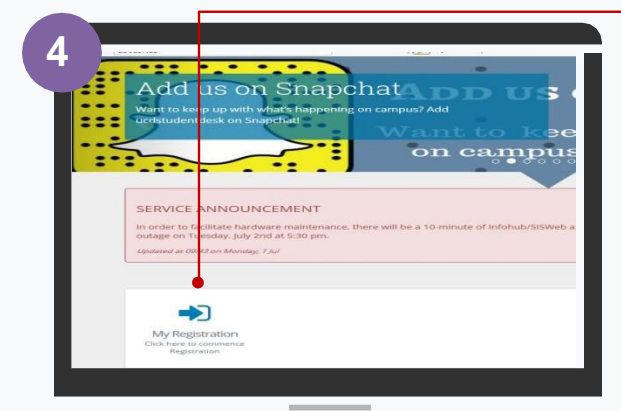

#### CLICK ON MY REGISTRATION AND CONFIRM YOUR REGISTRATION

When you click on **My Registration** you will be asked to confirm your registration for 2023/24

You will then be brought to the **My Registration Page.** 

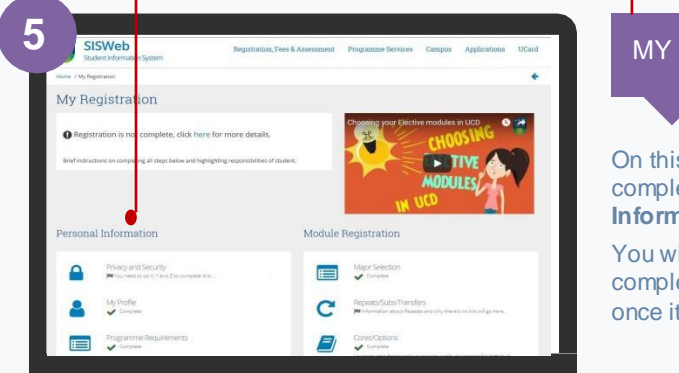

#### MY REGISTRATION PAGE

On this page you can access and complete your **Personal** Information.

You will also be able to access and complete your **Module Registration** once it opens for you.

### STEP 1 PERSONAL INFORMATION

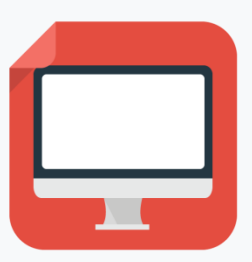

| My Profile          |                    |   |                              |                        |                         |          |
|---------------------|--------------------|---|------------------------------|------------------------|-------------------------|----------|
|                     |                    |   |                              |                        |                         |          |
| My Personal Details |                    |   | My Address I                 | Details                |                         |          |
| Name:               | UCD Studeer        |   | Address Type                 | Address                | Accommodation<br>Type   | Click to |
| by mice.            |                    |   | Permanent<br>Address         | Main Street Co<br>Down | N/A                     | Update   |
|                     |                    |   | Term Address                 | Main Street Co<br>Down | Rented<br>Accommodation | Update   |
|                     | Upload a new Photo |   |                              |                        |                         |          |
| Gender:             | Male               | 0 | My Emergency Contact Details |                        |                         |          |
| Phone Number:       | 111111             |   |                              |                        |                         |          |
| Mahila Masahasa     | 111111             |   |                              | Imanoace               | Emerance                |          |
| Mobile reatilitier. |                    |   | CLUBIC AND CA                | A CONTRACTORY          | A COMPANY AND A COMPANY |          |

#### ✓ CONFIRM YOUR PERSONAL DETAILS ✓ UPLOAD YOUR UCARD PHOTO

| ! Some information, such as name and date of<br>birth can be changed <u>by contacting the</u><br><u>Student Desk.</u> Make sure to scan/have a copy<br>your passport or birth certificate.                     | In Email Preferences, you can confirm if<br>you want official UCD emails copied to your<br>personal email address as well as your<br>UCD Connect email. |  |  |  |
|----------------------------------------------------------------------------------------------------|----------------------------------------------------------------------------------------------------|--|--|--|
| ! If the name on your passport/birth certificate does not match the one used on your application then you may not be able to collect your UCARD until after your name has been updated on your student record. | Incoming students: confirm your registration<br>and upload your photo so you can collect<br>your UCD Student Card (UCARD).                              |  |  |  |
| ! If your term address and/or phone number is different to your home address, make sure to enter it.                                                                                                    | ! If you are continuing in your Programme,<br>once you confirm registration for 2023/24<br>your UCARD will remain active.                               |  |  |  |
| ! Enter your emergency contact details in the fields provided                                                                                                    |                                                                                                    |  |  |  |
|                                                                                                    |                                                                                                    |  |  |  |
|                                                                                                    |                                                                                                    |  |  |  |

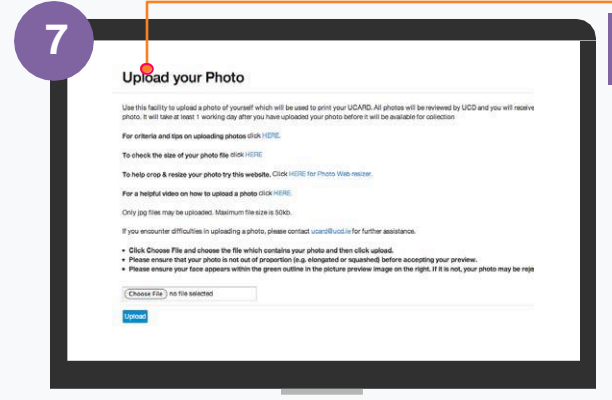

**!** You must show your Passport or Birth Certificate with photo ID before you can collect your UCARD.

#### UPLOAD YOUR UCARD PHOTO

On the **My Profile page** click on **Upload your Photo**.

Click **Browse** to find your photo on your PC and then click **Upload**.

Preview the photo and if you are happy click **Accept** to upload it.

You need to upload a photo before your UCD Student Card (UCARD) can be printed.

It must be a jpg file, 50KB or less. If you need to resize your photo go to **www.webresizer.com/resizer** 

If you need help uploading your photo, contact <u>ucard@ucd.ie</u>

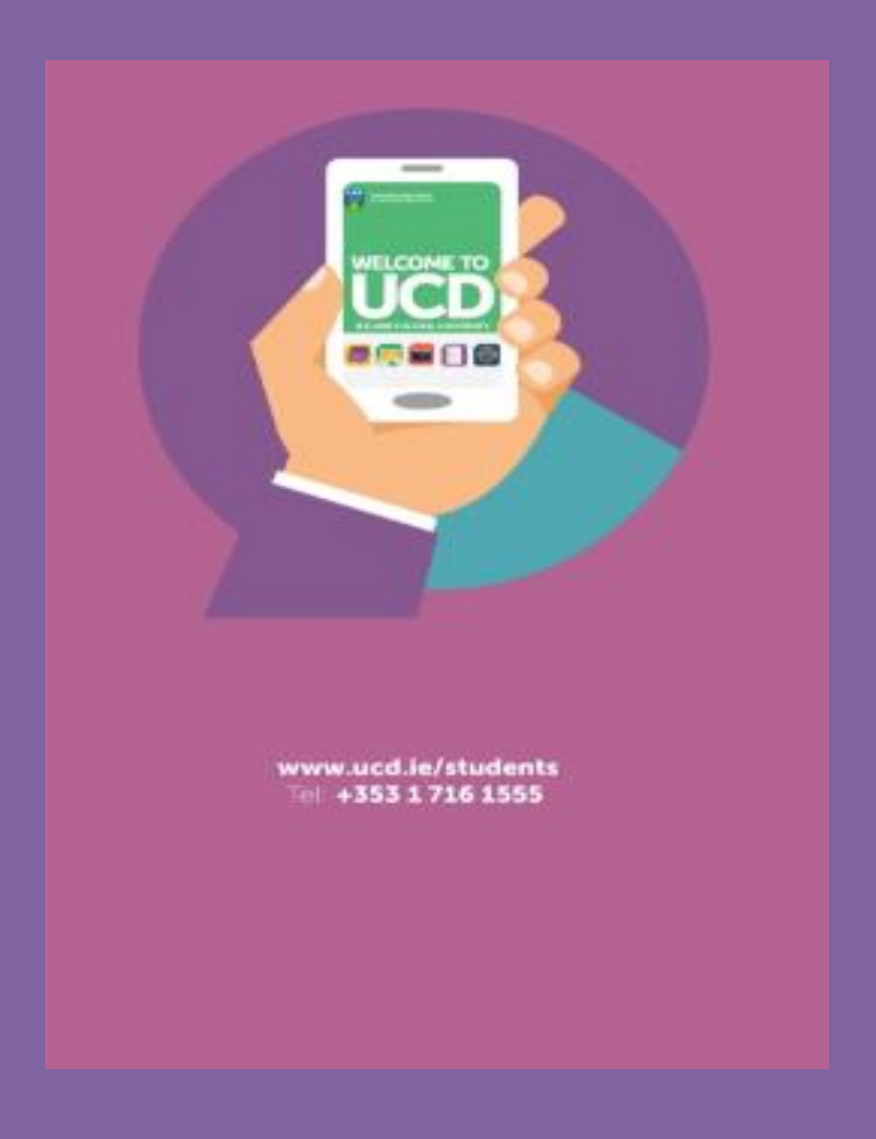